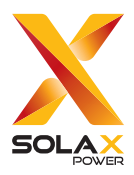

# A1-ESS-G2 Remote Setting

# **User Manual**

Version 2.0

www.solaxpower.com

# STATEMENT

# Copyright

Copyright © SolaX Power Network Technology (Zhejiang) Co., Ltd. All rights reserved.

No part of this manual may be reproduced, transmitted, transcribed, stored in a retrieval system, or translated into any language or computer language, in any form or by any means without the prior written permission of SolaX Power Network Technology (Zhejiang) Co., Ltd.

# Trademarks

**solution** and other symbol or design (brand name, logo) that distinguishes the products or services offered by SolaX has been trademark protected. Any unauthorized use of the above stated trademark may infringe the trademark right.

# Notice

Please note that certain products, features, and services mentioned in this document may not be within the scope of your purchase or usage. Unless otherwise specified in the contract, the contents, information, and recommendations presented in this document are provided "as is" by SolaX. We do not provide any warranties, guarantees, or representations, whether express or implied.

The content of the documents is reviewed and updated as needed. However, occasional discrepancies may occur. SolaX retains the right to make improvements or changes in the product(s) and the program(s) described in this manual at any time without prior notice.

The images included in this document are solely for illustrative purposes and may differ based on the specific product models.

For more detailed information, kindly visit the website of SolaX Power Network Technology (Zhejiang) Co., Ltd. at www.solaxpower.com.

SolaX retains all rights for the final explanation.

# Conventions

The symbols that may be found in this manual are defined as follows.

| Symbol       | Description                                                                                      |
|--------------|--------------------------------------------------------------------------------------------------|
| ANGER DANGER | Indicates a hazardous situation which, if not avoided, will result in death or serious injury.   |
|              | Indicates a hazardous situation which, if not avoided, could result in death or serious injury.  |
|              | Indicates a hazardous situation which, if not avoided, could result in minor or moderate injury. |
| NOTICE!      | Provides tips for the optimal operation of the product.                                          |

# **Change History**

Version 02 (2025-04-09)

Added "3.5 SOC Management", "3.7 ExternalGen", "4.11.2 Panel Limit (Invalid)"

Updated "4.14.2 ATS Control", "4.14.3 Dry Contact"

Added the notice of hidden condition for some settings.

#### Version 01 (2024-12-18)

Updated "4 Advanced Setting" (Added some settings: "4.7 GMPPT", "4.10.3 Quick Power Supply", "Allow Legacy PV Export Directly", "4.12 MLPE Port Usage", "4.19.3 Meter2 CT Reverse")

Added the notice of hidden condition for some settings.

Version 00 (2024-11-07)

Initial release

# Table of Contents

| 1 | Set  | ting Menu Login                       | .1   |  |  |  |  |  |  |
|---|------|---------------------------------------|------|--|--|--|--|--|--|
|   | 1.1  | Local Login                           | 1    |  |  |  |  |  |  |
|   | 1.2  | Remote Login                          |      |  |  |  |  |  |  |
|   |      | 1.2.1 Operation on SolaXCloud Webpage | 2    |  |  |  |  |  |  |
|   |      | 1.2.2 Operation on SolaXCloud App     | 3    |  |  |  |  |  |  |
| 2 | Ov   | erview                                | .5   |  |  |  |  |  |  |
| 3 | Bas  | sic Setting                           | .6   |  |  |  |  |  |  |
|   | 3.1  | Date Time                             | 6    |  |  |  |  |  |  |
|   | 3.2  | Language                              | 6    |  |  |  |  |  |  |
|   | 3.3  | System Switch                         | 6    |  |  |  |  |  |  |
|   | 3.4  | Work Mode                             | 6    |  |  |  |  |  |  |
|   | 3.5  | SOC Management                        | 8    |  |  |  |  |  |  |
|   | 3.6  | Smart Switch                          | 8    |  |  |  |  |  |  |
|   | 3.7  | ExternalGen                           | 9    |  |  |  |  |  |  |
|   |      | 3.7.1 Start Gen Method                | 9    |  |  |  |  |  |  |
|   |      | 3.7.2 Overload Cut-off Priority       | 9    |  |  |  |  |  |  |
|   | 3.8  | ARC Detection                         | 10   |  |  |  |  |  |  |
|   | 3.9  | Clear OverLoad Fault                  | 10   |  |  |  |  |  |  |
| 4 | Adv  | vanced Setting                        | . 11 |  |  |  |  |  |  |
|   | 4.1  | Safety                                | 11   |  |  |  |  |  |  |
|   | 4.2  | Grid Recovery                         | 12   |  |  |  |  |  |  |
|   | 4.3  | Vac Protect                           | 13   |  |  |  |  |  |  |
|   | 4.4  | ReactivePowerMode                     | 14   |  |  |  |  |  |  |
|   | 4.5  | FreqWattMode                          | 15   |  |  |  |  |  |  |
|   | 4.6  | VoltActivePower                       | 16   |  |  |  |  |  |  |
|   | 4.7  | GMPPT                                 | 16   |  |  |  |  |  |  |
|   | 4.8  | Micro Grid                            | 17   |  |  |  |  |  |  |
|   | 4.9  | Charger                               | 18   |  |  |  |  |  |  |
|   | 4.10 | ) EPS                                 | 18   |  |  |  |  |  |  |
|   |      | 4.10.1 EPS Auto Restart               | 18   |  |  |  |  |  |  |
|   |      | 4.10.2 Black Start Function           | 19   |  |  |  |  |  |  |
|   |      | 4.10.3 Quick Power Supply             | 19   |  |  |  |  |  |  |
|   | 4.11 | PCS Setting                           | 20   |  |  |  |  |  |  |
|   |      | 4.11.1 Import/Export Controls         | 20   |  |  |  |  |  |  |

| 4.11.2 Panel Limit (Invalid)    | 21 |
|---------------------------------|----|
| 4.11.3 Export Limit             | 21 |
| 4.12 MLPE Port Usage            | 21 |
| 4.13 Power Limit                | 22 |
| 4.14 ExternalGen                | 22 |
| 4.14.1 Disable                  | 22 |
| 4.14.2 ATS Control              | 22 |
| 4.14.3 Dry Contact              | 23 |
| 4.15 Home Backup Mode (Invalid) | 24 |
| 4.16 Parallel Setting           | 24 |
| 4.17 PresenceofBI               | 25 |
| 4.18 PresenceofRGMMeter         | 25 |
| 4.19 CT Reverse                 | 25 |
| 4.19.1 BI CT Reverse            | 25 |
| 4.19.2 Grid Meter CT Reverse    | 26 |
| 4.19.3 Meter2 CT Reverse        | 27 |
| 4.20 MachineStyle               | 27 |
| 4.21 Reset                      | 27 |
| 4.22 New Password               | 27 |

# 1 Setting Menu Login

# 1.1 Local Login

**Step 1:** Click **More** in the App login page and then click **Local**.

| America >                                                                         | More >                   | <                     |
|-----------------------------------------------------------------------------------|--------------------------|-----------------------|
| elcome!                                                                           |                          | Language              |
| 요 Enter user name/e-mail                                                          |                          | Local                 |
| Enter password                                                                    | 8                        | Demo                  |
|                                                                                   |                          | Network Configuration |
| Log in<br>Log in means that you have read unde<br>Privacy Policy and Terms of Use | estood and agreed to the |                       |
|                                                                                   |                          |                       |
| Don't have an account?                                                            | ?Sign up                 |                       |

**Step 2:** Scan the QR Code on the monitoring dongle or type it manually. Then click **Login**. After login, click <sup>(2)</sup> at the top right.

| <                                                                   | Local Access                                                                                                    | ٢                                               | <           | Local Info     | ormation              | ۲ |
|---------------------------------------------------------------------|----------------------------------------------------------------------------------------------------|-------------------------------------------------|-------------|----------------|-----------------------|---|
| Registra                                                            | tion No.                                                                                                    |                                                 | 0.0<br>Dait | kWh<br>y Yield | 0.0kWh<br>Total Yield |   |
| SS                                                                  | NZ                                                                                                    | 88                                              | Norma       | l Mode         |                       |   |
| Tips: To u<br>to the corr<br>the local p<br>connect to<br>WIFI modu | use this function, please connect th<br>esponding Pocket WiFi first, and th<br>assword of the Pocket WiFi below,<br>the WiFi module, please ensure th<br>ale version is 2.32,6 and above! ) | e device<br>en fill in<br>¦ if cannot<br>at the | Sola        | ar             | S2.0W<br>Battery      | ) |
|                                                                     | Login                                                                                                    |                                                 |             |                |                       |   |
|                                                                     |                                                                                                    |                                                 | Gri         |                | Load/Genera           | ) |
|                                                                     |                                                                                                    |                                                 |             |                |                       |   |
|                                                                     |                                                                                                    |                                                 |             |                |                       |   |
|                                                                     |                                                                                                    |                                                 | Overview    | v Ala          | )<br>rm Data          | 1 |

# 1.2 Remote Login

#### 1.2.1 Operation on SolaXCloud Webpage

Step 1: Enter the login page of our official website (www.solaxcloud.com). Input Email/ Username and Password to login.

|                                    | North America 🗸                         | English ~             |
|------------------------------------|-----------------------------------------|-----------------------|
|                                    | Hello !<br>Welcome to Sola>             | Cloud                 |
|                                    | & Email/Username                        |                       |
|                                    | xxxxxxxxx                               |                       |
|                                    |                                         |                       |
|                                    |                                         | 10                    |
| POWER                              | Remember me                             | Forgot password?      |
| THE MANTH                          | Log in                                  |                       |
| Altert                             | I have read and agree to <u>Privacy</u> | Policy and User Terms |
|                                    | No Account? Si                          | gn up                 |
| Legel 2012 Dat Over All Ref Harris | Download APP                            | Demo                  |

**Step 2:** Click on **Device > Inverter** and click 😓 on the right of the inverter information.

| X SOLAX           |            |                   |                  |                         |                       |                                |                           |                      |                             |               |                     | iguige∨ ©logOut |
|-------------------|------------|-------------------|------------------|-------------------------|-----------------------|--------------------------------|---------------------------|----------------------|-----------------------------|---------------|---------------------|-----------------|
| E<br>Overview     | Inverter S | N Investor 51     | Site Name Pinne  | til in contents Usernar | Please II is contents | Registration No. Press III     | in contents Online Status | Please Solici V Cour | try and region Press Select | t v Type Per  | ne Select 🗸 🗸 🗸     | Topot           |
| <u>@</u>          | No.        | Inverter SN       | Registration No. | leverter Type           | Rated Passer(kW)      | Ste Nave                       | Uumane                    | Duily Yorki (MMs)    | Tetal Yield(kWh)            | Online Status | Assess Time 🗧       | Operation       |
| American          | 1.1        | AM2070Primary2    | SSILRECODE       | A1-H12-G2               | 7.6                   | hopatacyla primary.            | 2166118389@qq.com         | 0.00                 | 116.60                      | · On-line     | 2024-10-14 13:40:33 | 0061            |
| 8                 | 2          | Att2076Secondary1 | SSIIVACGOSQ      | A1-HYB-G2               | 7.6                   | bo_solar_site1                 | 3156119389@qq.com         | 0.00                 | 572.40                      | ⊕ On-line     | 2024-10-14 13:30:13 | 0065            |
|                   | 3          | MH2078VV008008    | 5587/000060      | A1-HY8-G2               | 7.6                   | loc, solar, Ste2, other solar  | 3166113389@qq.com         | 0.00                 | 250.20                      | © Off-line    | 2024-07-05 18:12-42 | 0060            |
|                   | - 4        | AH0276/1001109    | SSC676ZM0X       | A1-HY8-G2               | 7.6                   | los solas, Site2 other solar   | 2166119329@ag.com         | 0.00                 | 249.60                      | TO Office     | 2024-05-25 17-36-41 | 0 0 6 D         |
| inverser<br>      | 5          | AH2076/8001021    | \$\$C6762x00     | A1-HY8-G2               | 7.6                   | ter_solar_Site2_other solar    | 3166119389@gg.com         | 0.00                 | 23.10                       | + Off-line    | 2024-01-16 17:32:27 | 0 0 6 G         |
| EV Charger        | 6          | ANDETROVERLOAD    | SSIIVACGOGQ      | A1-H18-G2               | 7.6                   | Inspectary Ste2 other solar    | 3166118389@qq.com         | 0.00                 | 51.60                       | P Off-line    | 2023-11-07 09:00:26 | 0061            |
| DetaHub           | 7          | AH2176/5805001    | \$\$CG762x00     | A1-HY8-G2               | 7.6                   | loc, solar, Ste2, other solar  | 5156119589@qq.com         | 0.00                 | 92.40                       | ⊕ Off-line    | 2023-06-29 14:10:01 | 0061            |
| <b>2</b>          | 8          | AH2079FF010140    | \$\$C6762x0X     | A1-HY8-02               | 7.6                   | tor, solar, Site2, other solar | 3156113389@qq.com         | 14.90                | 274.90                      | T On-line     | 2023-01-06 13:47:42 | 6 <b>0</b> 6 ti |
| Device Management |            |                   |                  |                         |                       |                                |                           |                      |                             | Total 8       | Marga V C 1         | Remote Setting  |

Or click on **Device Management > Remote Setting**, and input the **Inverter SN** to login the remote setting page.

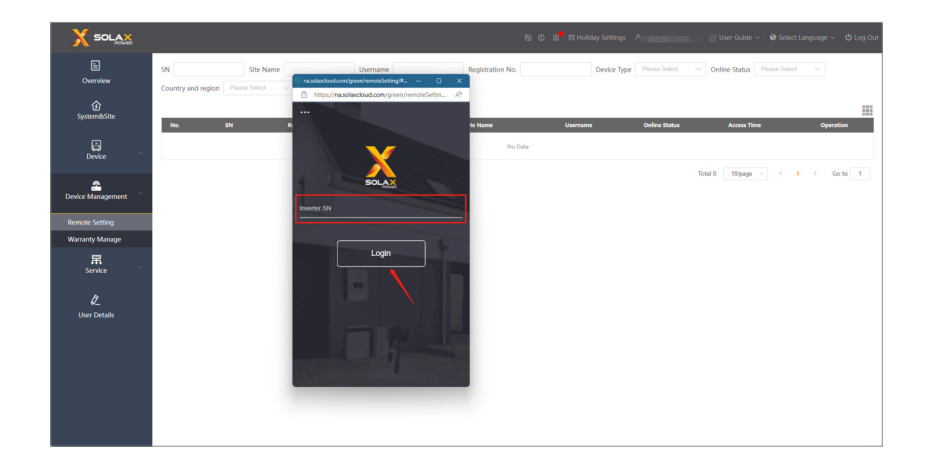

#### 1.2.2 Operation on SolaXCloud App

Step 1: Input Email/Username and Password to login. Enter the Home page, and then tap Device and choose the inverter.

| North America >                                                          | More >                  | Normal                    | r• (          | € €                   | Normal   | s.primary | •                      | Ŧ           |
|--------------------------------------------------------------------------|-------------------------|---------------------------|---------------|-----------------------|----------|-----------|------------------------|-------------|
| Welcome!                                                                 |                         | € 26.0/31.0 <sub>°C</sub> |               | 6/                    | Device I | ntelligen | t                      |             |
| 윤 Enter user name/e-mail                                                 |                         | Dw                        | 0 w<br>Solar  |                       |          | ((ı-      | ()                     | <u></u>     |
| Enter password                                                           | Ø                       | Home                      |               |                       | SS3UR6CG | DS        | A1-HYB-C<br>AH2076Prim | jΖ<br>iary2 |
| Remember me                                                              | Forgot password?        |                           |               | <b>0</b> w<br>Battery |          | All data  | loaded                 |             |
| Log in                                                                   |                         |                           | 93.           |                       |          |           |                        |             |
| Log in means that you have read,under<br>Privacy Policy and Terms of Use | stood and agreed to the |                           |               | Srid                  |          |           |                        |             |
|                                                                          |                         | -                         |               |                       |          |           |                        |             |
|                                                                          |                         |                           |               |                       |          |           |                        |             |
|                                                                          |                         | Earnings yesterda         | Total earning | gs                    |          |           |                        |             |
| Don't have an account?                                                   | Sign up                 | 0.00                      | 0.00          | Q<br>Me               | Home     | Device    | Service                | O<br>Me     |

Step 2: Enter Device Details and Click Remote Settings. The remote settings page will be displayed.

| < Device Det                                                                                             | ails                                |          | <         | Setting        | × |
|----------------------------------------------------------------------------------------------------|-------------------------------------|----------|-----------|----------------|---|
| Device Name: A1-HYB-G2                                                                                   | (Drimon 0                           | Ŷ        |           | AH2076Primary2 |   |
| Registration No.: SS3UR60                                                                                | CGDS                                |          | 🙆 Basic   |                | > |
| Last update: 2024-10-14 1<br>Entry Time: 2024-10-14 13:4                                                 | 5:55:05<br>40:33                    |          | o Advance | d              | > |
| Monitoring Data Refresh Interva                                                                          | il: 5 Minutes                       |          | Super     |                | > |
| Remote Settings                                                                                          | ackup Password                      | 4        | Network   |                | > |
| Inverter Analysis<br>W<br>1<br>8<br>6<br>6<br>0<br>4<br>0<br>2<br>0<br>14:3305 15:03:46 15<br>• AC Power | 2024-10-14<br>25:00 15:45:00<br>(W) | 4 \[\][= |           |                |   |
| Electricity Analysis                                                                                     | 2024-10                             | ) TE     |           |                |   |

# 2 Overview

| Туре             | Explanation                                                                                                    |
|------------------|----------------------------------------------------------------------------------------------------|
| Basic Setting    | Basic Setting mainly includes Date Time, System Switch, Work<br>Mode, Smart Switch, ARC Detection and Clear OverLoad Fault<br>settings.                                                                   |
| Advanced Setting | Advanced Setting mainly includes grid code selection, user-<br>defined parameters, micro grid, charge/discharge, system<br>paralleling, external devices connection settings and password<br>change, etc. |

# 3 Basic Setting

# 3.1 Date Time

Set the inverter time according to the local time. The time will be automatically synchronized when it connects to SolaX server.

#### NOTICE!

• This time needs to be the same as the cloud site time, otherwise the cloud site page will zero the power ahead or will not update the data.

# 3.2 Language

Set the inverter language. Now it only has an English option.

# 3.3 System Switch

Turn on or turn off the system.

#### NOTICE!

• When the local USB port updates, this switch will turn off. Users must turn it on manually after the local update.

#### NOTICE!

• This parameter is hidden when the Parallel Setting is set to Secondary.

## 3.4 Work Mode

#### NOTICE!

• This parameter is hidden when the **Parallel Setting** is set to **Secondary**.

| Option             | Explanation                                                                                                    | Applicable Scenes                                                                                                    |
|--------------------|----------------------------------------------------------------------------------------------------|----------------------------------------------------------------------------------------------------|
| Self Use           | 1. PV>Load, PV $\rightarrow$ Load $\rightarrow$ Battery $\rightarrow$ Grid<br>2. PV <load, <math="" pv+battery+grid="">\rightarrow Load<br/>3. PV=0, Battery+Grid <math>\rightarrow</math> Load</load,>                                                                          | Suitable for the time<br>when the electricity price<br>is high and the feed-in is<br>not allowed.                               |
| Backup Mode        | Battery > Load > Grid                                                                                                    | Utilizing the inverter as<br>a backup power source,<br>suitable for applications<br>with frequent power<br>outages.             |
| Feed-in Priority   | 1. PV>Load, PV → Load → Grid<br>2. PV <load, load<br="" pv+battery+grid="" →="">3. PV=0, Battery+Grid → Load</load,>                                                                                                    | Suitable for the<br>application scenarios with<br>high electricity price and<br>feed in subsidy.                                |
|                    | 1. Load > Battery > Grid (when discharging)<br>2. Battery > Load > Grid (when charging)                                                                                                    |                                                                                                    |
| Time of Use        | <b>Note: Maximize Export</b> is used to<br>maximize the feed to the utility. When<br>enabled, it can set <b>Start Time</b> and <b>End</b><br><b>Time</b> . If the time period of Maximize<br>Export coincides with the charging time<br>period, charging will be the main focus. | Suitable for areas that<br>have different electricity<br>prices depending on the<br>day, time and season.                       |
| Demand Mode        | Battery starts to discharge when grid<br>import power exceeds certain value. (If<br>enabled)                                                                                                    | Suitable for the areas with<br>high critical peak pricing<br>or areas with limited<br>capacity of distribution<br>transformers. |
| ConstPower<br>Mode | Constant Power Discharge Mode, during the specified time period, outputs power at a constant rate.                                                                                                    | Suitable for certain<br>electricity selling<br>requirements in Hawaii.                                                          |

# 3.5 SOC Management

| Setting           | Explanation                                                                                                    | Option/Range                  |
|-------------------|----------------------------------------------------------------------------------------------------|-------------------------------|
| Min Capacity(%)   | Battery minimum capacity limit.<br>When the battery capacity is<br>lower than this value and charging<br>conditions are not met, the battery<br>will enter cold standby mode and<br>the battery output voltage will be<br>zero.                                    | 5%~100%<br>Default 10%        |
| Grid-TiedMinSocEn | Battery energy is preserved during grid-connected mode.                                                                                                    | Disable(By default)<br>Enable |
| Grid-Tied Min SOC | Battery SOC in grid-connected<br>mode can be set when Grid-<br>TiedMinSocEn is enabled. Battery<br>discharge will be prohibited when<br>the SOC is lower than the value,<br>and the inverter can be put into<br>hot standby mode when other<br>conditions are met. | 10%~100%<br>Default 30%       |

# 3.6 Smart Switch

Smart switch can be used for smart load management with BI/BI PRO. BI smart load management needs to be used with external switch box, while load switch function is built-in for BI PRO.

| NOTICE!                                                                                                    |                                                                                                    |  |  |
|----------------------------------------------------------------------------------------------------|----------------------------------------------------------------------------------------------------|--|--|
| <ul> <li>This parameter is hidden when the PresenceOfBI is set to Disable or the Parallel<br/>Setting is set to Secondary.</li> </ul> |                                                                                                    |  |  |
| BI smart load management:                                                                                                    |                                                                                                    |  |  |
| Option                                                                                                    | Explanation                                                                                                    |  |  |
| DO1-DO3                                                                                                    | Three-way DO can be configured as the type of equipment accessed, Smart Load and Solar Inverter are available. Users can choose according to the actual installation type. |  |  |
| Smart Load                                                                                                    | Smart Load mode                                                                                                    |  |  |
| Solar Inverter                                                                                                    | Smart PV inverter microgrid system management mode                                                                                                    |  |  |

• BI PRO smart load management:

| Option                | Explanation                                                                                                    |
|-----------------------|----------------------------------------------------------------------------------------------------|
| Smart Circuit CH1-CH3 | Smart Circuit CH1-CH3 can set the circuit type (Smart<br>Circuit) to 240 V or 120 V. Users can choose according to<br>the actual load access method.                            |
| Load 1 / Load 2       | If the smart circuit is set to 240 V, one 240 V load (Load 1)<br>can be accessed; if the smart circuit is set to 120 V, two 120<br>V loads (Load 1 and Load 2) can be accessed. |
| Solar Inverter        | Smart PV inverter microgrid system management mode                                                                                                    |

# 3.7 ExternalGen

#### 3.7.1 Start Gen Method

Start Gen Method can set the methods of starting generator. The options includes:

- Manual ON
- Manual OFF
- Automatic (By default)

#### NOTICE!

- Start Gen Method in Basic setting is linked with Start Gen Method in Advanced setting ("4.14.3 Dry Contact"). When either one of them is set, the other one will be synchronized.
- When **Basic > ExternalGen > Start Gen Method** is set to **Automatic**, the actual effective mode is **Immediately** or **Reference Soc** in Advanced setting.

#### 3.7.2 Overload Cut-off Priority

| Setting                   | Explanation                                                                       | Option                                                                |
|---------------------------|-----------------------------------------------------------------------------------|-----------------------------------------------------------------------|
| Overload Cut-off Priority | Set the equipment<br>prioritized for cut-off<br>in case of generator<br>overload. | <ul> <li>Battery Charging (By default)</li> <li>Smart Load</li> </ul> |

#### NOTICE!

- This parameter is hidden when the Parallel Setting is set to Secondary.
- When Advanced > ExtenalGen is set to Disable, Basic > ExternalGen is hidden.
- When Advanced > ExtenalGen is set to Dry Contact, Basic > ExternalGen > Start Gen Method is displayed.

# 3.8 ARC Detection

| Option       | Explanation                                                                                           |
|--------------|----------------------------------------------------------------------------------------------------|
| Reset ARC    | Clearing ARC faults manually.                                                                         |
| ARC SelfTest | Arc self-test function, the machine will be forced to trigger a primary arc fault, and detect itself. |

# 3.9 Clear OverLoad Fault

Clear all overload fault errors.

# 4.1 Safety

There are multiply grid codes that you can select according to your local grid regulations. The grid code parameters can also be customized when the device is under special circumstances by professionals.

| NOTICE!                                                                              |                                                                                                    |                                                                                                    |  |  |
|--------------------------------------------------------------------------------------|----------------------------------------------------------------------------------------------------|----------------------------------------------------------------------------------------------------|--|--|
| • There are no Const Reactive Power and Active Reactive Power setting under RULE 21. |                                                                                                    |                                                                                                    |  |  |
| Grid Code                                                                            | Explanation                                                                                                    | Application                                                                                               |  |  |
| IEEE1547                                                                             | A standard developed by the Institute of<br>Electrical and Electronics Engineers (IEEE)<br>that specifies the technical requirements<br>for the interconnection of distributed<br>energy resources (DER) with the power<br>grid. | Applicable throughout<br>the United States                                                                |  |  |
| RULE21                                                                               | Emphasizing inverter functionality and remote communication                                                                                                    | Specific to California                                                                                    |  |  |
| HECO SRD V2.0                                                                        | HECO SRD V2.0 provides more details, covering the latest technical requirements and detailed operational specifications.                                                                                                    | Specific to Hawaii                                                                                        |  |  |
| 120/240Vac/50Hz                                                                      | Split-phase 240 V, 50Hz grid                                                                                                    | (Special for domestic test environment)                                                                   |  |  |
| LA 1P_127/220                                                                        | Single-phase 220 V, 60Hz grid                                                                                                    | Brazil                                                                                                    |  |  |
| PUERTO RICO                                                                          | Emphasizing reliability and resilience in the event of natural disasters                                                                                                    | Specific to Puerto Rico                                                                                   |  |  |
| USER DEFINED-60                                                                      | After relaxing the voltage protection<br>range under IEEE 1547, certain installation<br>scenarios may experience grid instability,<br>with voltage fluctuations exceeding 30V.                                                   | (Special for some<br>after-sales work)                                                                    |  |  |
| CENHUD -IEEE<br>1547:2018                                                            | Based on IEEE 1547, specific<br>implementation requirements have<br>been developed considering the specific<br>conditions and needs of the CENHUD<br>grid.                                                                       | CENHUD's service<br>area includes towns<br>from the northern<br>Hudson Valley to just<br>south of Albany. |  |  |
| 120/208Vac/60Hz                                                                      | Split-phase 208 V, 60Hz grid                                                                                                    | North America<br>Commerical                                                                               |  |  |

# 4.2 Grid Recovery

The details of the grid connection regulations are set here. It will be set automatically after setting safety. It is only needed in special circumstances and debugging.

| Setting                         |                     | Explanation Option/Range                                                                                                    |                                                                                                    |
|---------------------------------|---------------------|----------------------------------------------------------------------------------------------------|----------------------------------------------------------------------------------------------------|
| Enter Service                   |                     | Control whether to allow the inverter to enter the grid.                                                                                                    | <ul> <li>Disable: On-grid<br/>mode is not allowed.</li> <li>Enable: On-grid<br/>mode is allowed.</li> </ul>               |
| Unintertional Islanding<br>Mode |                     | Control whether to have island protection through passive detection.                                                                                                    | <ul> <li>Disable: Passive<br/>detection is not<br/>allowed.</li> <li>Enable: Passive<br/>detection is allowed.</li> </ul> |
| Reconnectio                     | n Time              | This time is used to determine<br>whether the equipment has been<br>reconnected to the grid and entered<br>on-grid mode.                                                                                                    | 60~600 s                                                                                                    |
| Soft Ramp<br>UpRate             | SS Enable           | When enabled, Soft Ramp Update can be set.                                                                                                    | <ul><li>Enable: The rate can<br/>be controlled.</li><li>Disable: The rate is<br/>set to a default value.</li></ul>        |
|                                 | Soft Ramp<br>UpRate | When the system is changed into on-grid mode, the PV power rises at a certain rate.                                                                                                    | 1.00~1000.00 s<br>Default 50 s                                                                                            |
| Norm Ramp Rate (S)              |                     | Grid-connected power startup rate.<br>When entering the grid-connected<br>mode for the first time, the power<br>increase rate is limited by Norm<br>Ramp Rate.                                                                                                    | 1.0~1000.0                                                                                                    |
| Vac Max Recovery Rate           |                     | When the voltage input and<br>frequency from the grid is too high<br>or too low, the system will report an<br>error. So the Vac Max Recovery Rate<br>means when the voltage returns to<br>normal, how much value is needed<br>to determine the system recovery<br>and error cancellation. | 101.00%~115.00%                                                                                                    |
| Vac Min Recovery Rate           |                     | It represents low voltage recovery.                                                                                                    | 80.00%~99.00%                                                                                                    |
| Fac Max Recovery                |                     | It represents high frequency recovery.                                                                                                    | 60.10~61.00 Hz                                                                                                    |
| Fac Min Recovery                |                     | It represents low frequency recovery.                                                                                                    | 59.00~59.90 Hz                                                                                                    |

# 4.3 Vac Protect

When the AC side overvoltage, undervoltage, overfrequency, and underfrequency, the system will protect it, and the conditions that need to be achieved are more demanding than the slow protection, but the response time of fast protection is faster.

| 1. | 5 6 <i>c</i> i 11 | 60 | ~ ~ t | 0 · · + 0 · 00 | o ti o o llu i | oftor | a a ttina a | actate |   |
|----|-------------------|----|-------|----------------|----------------|-------|-------------|--------|---|
|    | \//////           | De | Ser   | allor          | alleally       | aller | Serring     | Salein | / |
| •• |                   | 20 | 200   | aacon          | racioally      | arcor | Security    | Juice  |   |

| Setting                   | Explanation                                                                                                    | Range     |
|---------------------------|----------------------------------------------------------------------------------------------------|-----------|
| Vac Min Fast Protect      | Undervoltage fast protection value,<br>when the grid voltage is lower than<br>the value for a corresponding time,<br>the system will report an error for<br>protection.                      | 0~99%     |
| Time Vac Min Fast Adj     | Time to trigger undervoltage fast protection.                                                                                                    | 0.16~60 s |
| Vac Min_Mid Fast Protect  | Undervoltage medium speed<br>protection value, when the grid<br>voltage is lower than the value for<br>a corresponding period of time,<br>the system will report an error for<br>protection. | 0~99%     |
| Time Vac Min_Mid Fast Adj | Time to trigger undervoltage medium speed protection.                                                                                                    | 0.16~60 s |
| Vac Min_Slow Adj          | Undervoltage slow protection value,<br>when the grid voltage is lower than the<br>value for a corresponding period of<br>time, the system will report an error for<br>protection.            | 0~99%     |
| Time Vac Min_Slow Adj     | Time to trigger undervoltage slow protection.                                                                                                    | 0.16~60 s |
| Vac Max Protect           | Overvoltage protection value, when<br>the grid voltage is higher than the<br>value for a corresponding period of<br>time, the system will report an error for<br>protection.                 | 101%~120% |
| Time Vac Max_Fast Adj     | Time to trigger overvoltage protection.                                                                                                    | 0.16 s    |
| Vac Max Slow Protect      | Overvoltage slow protection value,<br>when the grid voltage is higher than<br>the value for a corresponding period<br>of time, the system will report an error<br>for protection.            | 101%~120% |
| Time Vac Max_Slow Adj     | Time to trigger overvoltage slow protection.                                                                                                    | 0.16~60 s |

| Setting               | Explanation                                                                                                    | Range          |
|-----------------------|----------------------------------------------------------------------------------------------------|----------------|
| Fac Min Protect       | Underfrequency protection value,<br>when the grid frequency is lower than<br>the value for a corresponding period<br>of time, the system will report an error<br>for protection.<br>The setting range is . | 50.00~59.90 Hz |
| Time Fac Min_Fast Adj | Time to trigger underfrequency protection.                                                                                                    | 0.16~1000 s    |
| Fac Min Slow Protect  | Underfrequency slow protection value,<br>when the grid frequency is lower than<br>the value for the corresponding time,<br>the system will report an error for<br>protection.                              | 50.00~59.90 Hz |
| Time Fac Min_Slow Adj | Time to trigger underfrequency slow speed protection.                                                                                                    | 1~1000 s       |
| Fac Max Protect       | Overfrequency protection value, when<br>the grid frequency is higher than the<br>value for a corresponding period of<br>time, the system will report an error for<br>protection.                           | 60.10~66.00 Hz |
| Time Fac Max_Fast Adj | Time to trigger overfrequency protection.                                                                                                    | 0.16~1000 s    |
| FacMaxSlowProtect     | Overfrequency protection value, when<br>the grid frequency is higher than the<br>value for a corresponding period of<br>time, the system will report an error for<br>protection.                           | 60.10~66.00 Hz |
| Time Fac Max_Slow Adj | Time to trigger overfrequency slow speed protection.                                                                                                    | 1~1000 s       |

# 4.4 ReactivePowerMode

This part is used to configure reactive compensation that often occurs in the power system. It will be set automatically after setting safety.

| Option             | Explanation                                                                                            |
|--------------------|----------------------------------------------------------------------------------------------------|
| Power Factor       | Fixed power factor function, which can be set according to the active power changes in reactive power. |
| ConstReactivePower | Constant reactive power function, which can set the output of reactive power with fixed size.          |

| Option              | Explanation                                                                                                    |
|---------------------|----------------------------------------------------------------------------------------------------|
| VoltReactivePower   | Voltage reactive power function, which can make<br>the reactive power follow the grid voltage and adjust<br>automatically. |
| ActiveReactivePower | Active reactive power function, which can make the reactive power follow the active power size automatically adjusted.     |
| ActivePowerFactor   | Active power factor function, which enables the power factor to follow the active power to adjust automatically.           |

# 4.5 FreqWattMode

This feature is used to manually set inverter AC overfrequency or underfrequency rate to trigger output power change. It will be set automatically after setting safety.

| Setting                | Explanation                                                                                                    | Option/Range                  |
|------------------------|----------------------------------------------------------------------------------------------------|-------------------------------|
| FreqWattModeEnable     | When enabled, the active power is automatically adjusted according to the frequency.                                     | Disable(By default)<br>Enable |
| dbOF                   | It is a single-sided deadband value<br>for high-frequency and low-<br>frequency, respectively.                           | 0.017~1.000 Hz                |
| dbUF                   | It is a single-sided deadband value<br>for high-frequency and low-<br>frequency, respectively.                           | 0.017~1.000 Hz                |
| KOF                    | It is the per-unit frequency change<br>corresponding to 1 per-unit power<br>output change (frequency droop),<br>unitless | 0.020~0.070                   |
| KUF                    | It is the per-unit frequency change<br>corresponding to 1 per-unit power<br>output change (frequency droop),<br>unitless | 0.020~0.070                   |
| FW Open Response Timer | FW: FreqWatt mode<br>Response time of active power<br>adjustment.                                                        | 0.05~10.00 s                  |

# 4.6 VoltActivePower

Voltage active power setting function.

It will be set automatically after setting safety.

| Setting                | Explanation                                                                             | Option/Range      |
|------------------------|-----------------------------------------------------------------------------------------|-------------------|
| VoltageActivePowerEn   | When enabled, the active power is automatically adjusted according to the grid voltage. | Disable<br>Enable |
| V1                     | Voltage point 1                                                                         | fixed at 100%     |
| V2                     | Voltage point 2                                                                         | 105%~110%         |
| V3                     | Voltage point 3                                                                         | 105%~110%         |
| P1                     | Active power point 1                                                                    | fixed at 100%     |
| P2                     | Active power point 2                                                                    | -100%~100%        |
| P3                     | Active power point 3                                                                    | -100%~100%        |
| VW Open Response Timer | VW: VoltWatt mode<br>Response time of active power<br>adjustment.                       | 0.50~60.00 s      |

# 4.7 GMPPT

In some cases, PV arrays may be installed in the shadow of surrounding buildings or vegetation, and the maximum power point (MPP) may be affected by this partial shading condition, resulting in decrease of energy generation.

Global MPPT (GMPPT) scan solutions can perform maximum power point tracking for every MPPT to increase energy generation.

| Setting | Explanation                           | Option/Range                                                                                                    |
|---------|---------------------------------------|----------------------------------------------------------------------------------------------------|
| GMPPT   | It can set the scan<br>interval time. | Off (By default): Disable GMPPT<br>Low-Every 4h: GMPPT scan once every 4h<br>Mid-Every 3h: GMPPT scan once every 3h<br>High-Every 1h: GMPPT scan once every 1h<br>Customized: The setting range is 5min~23h59min |

# 4.8 Micro Grid

It is used to set the working conditions for accessing the third-party PV inverter in an offgrid state.

| Setting               | Explanation                                                                                                    | Option/Range                                                                                                    |
|-----------------------|----------------------------------------------------------------------------------------------------|----------------------------------------------------------------------------------------------------|
| Micro_Grid_En         | The inverter microgrid function<br>can be set to be enabled or<br>disabled.                                                                                                    | Disable(By default)<br>Enable                                                                                                    |
| Start Freq            | Microgrid frequency active regulation start point.                                                                                                    | 60~66 Hz<br>Default 60 Hz                                                                                                    |
| InvMaxPow             | Maximum power output of<br>the microgrid system grid-<br>connected. This value usually<br>depends on the maximum output<br>power of the third party inverter.                                                                                                    | 0~10000 W                                                                                                    |
| Freq Droop            | Frequency active condition slope.<br>This slope is related to the<br>frequency at which the third party<br>inverter is controlled, and when<br>this frequency reaches a certain<br>value, the third party inverter<br>stops operating.                                                 | 0~100%                                                                                                    |
| FreqReverBatCap       | If SOC is lower than this value,<br>microgrid will return to the<br>starting frequency point at which<br>the battery starts charging.                                                                                                    | 20%~80%<br>Default 70%                                                                                                    |
| SolarInverterLocation | When building the microgrid<br>system, the customer is required<br>to pre-set the PV inverters to be<br>installed at the port locations of<br>the BI so that the BI can close the<br>circuits of the corresponding PV<br>inverters in time to connect them<br>to the microgrid system. | <ul> <li>ESS Port:<br/>Connecting the<br/>third-party inverter<br/>to BI ESS port.</li> <li>Backup Port:<br/>Connecting the<br/>third-party inverter<br/>to BI backup load<br/>port.</li> </ul> |

#### NOTICE!

• This parameter is hidden when the **PresenceOfBI** is set to **Disable** or the **Parallel Setting** is set to **Secondary**.

# 4.9 Charger

This function is to set battery control parameters, such as "Min SOC, Charge/Discharge max current", etc.

| Setting                  | Explanation                                                                                         | Option/Range                  |
|--------------------------|----------------------------------------------------------------------------------------------------|-------------------------------|
| Charge Max Current(A)    | Maximum allowable charge current                                                                    | 0~54 A<br>Default 54 A        |
| Discharge Max Current(A) | Maximum allowable discharge current                                                                 | 0~54 A<br>Default 54 A        |
| LowSocChgFromGrid        | Whether to allow charging from the grid when the battery is low.                                    | ON<br>OFF                     |
| Battery Heat             | When the battery heat function is<br>enabled, the Start Time and End<br>Time are allowed to be set. | Disable(By default)<br>Enable |
| Battery Expansion        | When the battery expansion is enabled, you can set whether to allow discharging to the grid.        | Disable(By default)<br>Enable |

# 4.10 EPS

#### NOTICE!

• This parameter is hidden when the **PresenceOfBI** is set to **Disable** or the **Parallel Setting** is set to **Secondary**.

| 4.10.1 | EPS | Auto | Restart |
|--------|-----|------|---------|
|--------|-----|------|---------|

| Setting            | Explanation                                                                                                    | Option/Range                  |
|--------------------|----------------------------------------------------------------------------------------------------|-------------------------------|
| EpsBatLowRecoverEn | <ul> <li>Enable: During off-grid state,<br/>the inverter will cut the load<br/>connection when battery is below<br/>MiniSoc. The inverter will not<br/>reconnect the load unless battery<br/>reach to EpsAutoRecoverSoc.</li> <li>Disable: During off-grid state,<br/>the inverter will cut the load<br/>connection when battery is<br/>below MiniSoc. The inverter will<br/>reconnect the load once the<br/>battery is charged by PV.</li> </ul> | Enable(By default)<br>Disable |

| Setting           | Explanation                                                                      | Option/Range |
|-------------------|----------------------------------------------------------------------------------|--------------|
| EpsAutoRecoverSoc | The battery capacity threshold to automatically restart the system output power. | 0~100%       |

#### 4.10.2 Black Start Function

Black start function starts to work when battery enters idle state with capacity less than MiniSOC under off-grid condition. During this condition, battery will output energy periodically to activate A1-ESS-G2 system. Once the battery is charged and the capacity reachs to **EpsAutoRecoverSoc**, the inverter will reconnect and supply energy to the loads.

#### NOTICE!

• A1-ESS-G2 firmware V25 changed the black start function from disable to enable by default. In order to make this change, the user needs to restore factory settings of the system. Otherwise, it will remain the same as the original settings.

| Setting               | Explanation                                                                                                    | Range                                                        |
|-----------------------|----------------------------------------------------------------------------------------------------|--------------------------------------------------------------|
| Start Time & End Time | The black start time period is usually set<br>to a time when there is sufficient light<br>during the day so that the system has<br>enough energy to recharge after the<br>black start. The battery will automatically<br>attempt to black start every hour during<br>the preset time period.                                                                                                 | Default start time<br>is 9:00, default end<br>time is 18:00. |
| Duration Time         | Due to the fluctuating nature of PV<br>light or the lagging start-up time of<br>third party PV inverters, the voltage<br>output maintenance time after a battery<br>black start can be preset. If there is no<br>sufficient power to charge within the<br>preset time, the system can go to sleep<br>again in time to save battery energy and<br>wait for the next black start to try again. | Default 8 minutes                                            |

#### 4.10.3 Quick Power Supply

After it is enabled, on-grid and off-grid switching is carried out at a faster speed, and the home power supply system is more stable. But the machine cannot enter hot standby mode.

# 4.11 PCS Setting

Power Control Systems (PCS) : Systems or devices which electronically limit or control the output power at grid point to a programmable limit or level. PCS mode setting will be automatically locked after 10 modifications according to the regulations.

#### NOTICE!

• This parameter is hidden when the Parallel Setting is set to Secondary.

#### 4.11.1 Import/Export Controls

Enable or disable PCS function. If enabled, the work mode setting will appear.

#### Work mode

| Option                     | Explanation                                                                                                    |
|----------------------------|----------------------------------------------------------------------------------------------------|
| Unrestricted               | No restriction for power exchange with grid.                                                                                                    |
| Export Only (not released) | Allow power export to grid, but restrict power import<br>from grid, by setting "PCS Controlled Current Setting",<br>setting range is 0~160 A.                          |
| Import Only                | Allow power import from grid, but restrict power export<br>to grid, by setting "PCS Controlled Current Setting",<br>setting range is 0~160 A.                          |
| No Exchange (not released) | Restrict both power import and export, by setting "PCS<br>Controlled Import Current Setting" and "PCS Controlled<br>Export Current Setting", setting range is 0~160 A. |

#### NOTICE!

• 160A is the maximum standable value of BI. When somebody does the actual setting, the value should be smaller than model type power multiple voltage.

#### Allow Legacy PV Export Directly

| Setting                            | Explanation                                                        | Range                         |
|------------------------------------|--------------------------------------------------------------------|-------------------------------|
| Allow Legacy PV Export<br>Directly | Whether to allow legacy PV systems to feed directly into the grid. | Disable(By default)<br>Enable |

#### NOTICE!

• This function is used to match California NEM 1.0 and 2.0 policies.

#### 4.11.2 Panel Limit (Invalid)

|                                                                                                    | NOTICE!                    |                               |
|----------------------------------------------------------------------------------------------------|----------------------------|-------------------------------|
| • The setting of <b>Panel Limit</b> is not supported, it is planned to be released in the next version. |                            |                               |
| Setting                                                                                                 | Explanation                | Range                         |
| Panel Limit                                                                                             | Disable or enable BusBar.  | Disable(By default)<br>Enable |
| Panel Limit Current(A)                                                                                  | Set the current of BusBar. | 16~1000<br>Default 80 A       |

#### 4.11.3 Export Limit

| Setting         | Explanation             | Range           |
|-----------------|-------------------------|-----------------|
|                 | Limit the export power. | 0~60000 W       |
| Export Power(w) |                         | Default 60000 W |

The Export Power works with work mode above at the same time, take "Export Only" and "Import Only" as an example. If the homeowner does it as Export Only, the export power will also be restricted at the setting range here. If the homeowner does it as Import Only, the export power will be limited at the smaller number, compared "PCS Controlled Current Setting" to the setting range here.

# 4.12 MLPE Port Usage

| Setting         | Explanation                          | Option/Range                                                                                                    |
|-----------------|--------------------------------------|----------------------------------------------------------------------------------------------------|
| MLPE Port Usage | Inverter MLPE port<br>usage settings | <ul> <li>Sunspec Modbus (By default): Use other<br/>external devices to control the inverter<br/>function through Modbus protocol.</li> <li>Secondary Load Panel Meter2: Monitor<br/>the load power on another panel.</li> <li>Legacy PV Meter2: Monitor the output<br/>power of another legacy PV system.</li> </ul> |
| NOTICE!         |                                      |                                                                                                    |

• This parameter is hidden when the **Parallel Setting** is set to **Secondary**.

# 4.13 Power Limit

This function is used to limit the inverter AC output power, which is different with PCS setting.

| Setting                    | Explanation                                                                                                    |
|----------------------------|----------------------------------------------------------------------------------------------------|
| BI Breaker Trip Protection | It can be used to limit battery charging power when in parallel.                                                                                                    |
| LimitActivePowerEn         | Enabling or disabling to decide whether to actively limit the energy output of the inverter.                                                                                                    |
| Active Power (%)           | The setting range is 0~100. For example, if <b>Active Power</b> is set to 70, the inverter will be actively limited to output 70% of the original energy (depends on the power type of the inverter).<br><b>Note:</b> The limit effect is the same with "4.11.3 Export Limit" when there is no BI. Otherwise active power refers to AC port power of the inverter, and Export Power refers to power of the grid side. |

## 4.14 ExternalGen

This menu is to configure the external diesel generator interconnection when the application scenario needs 24 hours power supply.

#### NOTICE!

• This parameter is hidden when the **PresenceOfBI** is set to **Disable** or the **Parallel Setting** is set to **Secondary**.

#### 4.14.1 Disable

When the External Gen is set to **Disable**, there is an option to disable or suspend a dry contact generator at any time using the SolaXCloud App. If this option is used while the generator is running, then the generator stops immediately. This feature is useful when undertaking any maintenance work such as generator servicing, replacement, and so on. This option works only for dry contact generators.

#### 4.14.2 ATS Control

Connecting generator by ATS (Automatic Transfer Switch) control solution.

| Setting             |                   | Explanation                                         | Option/Range                                                   |
|---------------------|-------------------|-----------------------------------------------------|----------------------------------------------------------------|
| Max Charge Power    |                   | Maximum charge power                                | 0~60000 W                                                      |
| Min Gen Run Power   |                   | Minimum run power of the generator                  | 0~60000 W                                                      |
| Rated Gen Run Power |                   | Set the rated power of the generator                | 1~60000 W<br>Default 15200 W                                   |
| Charge Period       | Charge From Gen   | It can control whether to charge from generator.    | Disable<br>Enable                                              |
|                     | Charge End Soc    | When the value reaches Soc, the charging will stop. | 0~100%                                                         |
|                     | Charge Period 1&2 | Set Charge Start Time and Charge End Time.          | The range of Hour<br>is [0,23], the range<br>of Min is [0,59]. |

# 4.14.3 Dry Contact

Connecting generator by dry contact solution.

| Setting             | Explanation                                                            | Option/Range                                                   |
|---------------------|------------------------------------------------------------------------|----------------------------------------------------------------|
| Max Charge Power    | Maximum charge power                                                   | 0~60000 W                                                      |
| Min Gen Run Power   | Minimum generator run<br>power                                         | 0~60000 W                                                      |
| Rated Gen Run Power | Set the rated power of the generator                                   | 1~60000 W<br>Default 15200 W                                   |
| Start Gen Method    | Set the methods of starting generator                                  | Reference Soc,<br>Immediately,<br>Manual.                      |
| Max Run Time        | Maximum run time of the generator                                      | 0~60000 min                                                    |
| Min Rest Time       | Minimum rest time of the generator                                     | 0~60000 min                                                    |
| Allow Work Period   | Set the start time and end time for allowing the generator to operate. | The range of Hour<br>is [0,23], the range<br>of Min is [0,59]. |

| Setting       |                   | Explanation                                         | Option/Range                                                   |
|---------------|-------------------|-----------------------------------------------------|----------------------------------------------------------------|
| Charge Period | Charge From Gen   | It can control whether to charge from generator.    | Disable<br>Enable                                              |
|               | Charge End Soc    | When the value reaches Soc, the charging will stop. | 0~100%                                                         |
|               | Charge Period 1&2 | Set Charge Start Time and Charge End Time.          | The range of Hour<br>is [0,23], the range<br>of Min is [0,59]. |
| SelfTest      | SelfTest En       | It can control whether to selftest.                 | Disable<br>Enable                                              |
|               | Day In Week       | Set the day of the week                             | [1,7]                                                          |
|               | Start Time        | Set the start time of selftest.                     | The range of Hour<br>is [0,23], the range<br>of Min is [0,59]  |
|               | Duration          | Set the duration of selftest.                       | 10~60 min                                                      |
|               | Frequency         | Set the frequency of selftest.                      | 1~8 Week                                                       |

# 4.15 Home Backup Mode (Invalid)

# NOTICE! • This parameter is hidden when the **PresenceOfBI** is set to **Disable** or the **Parallel Setting** is set to **Secondary**.

# 4.16 Parallel Setting

The A1-ESS inverters support up to 4 machines of the same power range in parallel.

- When applied to a parallel system, the customer needs to set the role of each device in the parallel system. Default is Free.
- When the parallel system is set up, only one machine can be used as the Primary.
- When set as the Primary, the number of parallel machines (including the Primary itself) needs to be set, and the Primary will poll the Secondary system according to the preset value. When the Secondary machine is lost, the corresponding fault will be reported to remind the customer for troubleshooting. Other machines can be set as Secondary 1/2/3 in turn. The operating mode of the Secondary will be the same as the primary, the Secondary can set the mode separately but it will not take effect.

# 4.17 PresenceofBl

#### NOTICE!

• This parameter is hidden when the Parallel Setting is set to Secondary.

Enable or disable it according to the presence of BI.

# 4.18 PresenceofRGMMeter

Enable or Disable it according to the usage of RGMMeter. Default is enabled.

#### NOTICE!

- This setting has no effect when it is enabled or not, unless you are participating in related events below.
  - **Renewable Energy Systems**: For solar photovoltaic (PV) systems, RGM is often required for accurate measurement of energy production, particularly if the system participates in incentive programs, net metering, or performance-based incentives. Energy Management: In commercial and industrial settings, RGM is used for precise monitoring and verification of energy usage to comply with standards like ISO 50001 and for demand response programs.
  - Regulatory Requirements: Certain states and utility companies may have specific requirements for the use of RGMs. For example, California has stringent metering requirements for renewable energy systems under programs like the California Solar Initiative (CSI).
  - **Industry Standards**: The American National Standards Institute (ANSI) and other organizations have developed standards for revenue-grade metering, ensuring accuracy and reliability.

# 4.19 CT Reverse

#### NOTICE!

• This parameter is hidden when the Parallel Setting is set to Secondary.

#### 4.19.1 BI CT Reverse

Due to the complex installation of field equipment, the CT direction of the BI parallel port is stuck backwards, or the problem of crossed wrong cards often occurs, in order to facilitate the processing of maintenance personnel, to provide the setting channel, for the CT direction stuck backwards or CT1, CT2 crossed in wrong mounting position situation, can be modified by modifying the CT configuration, the software according to the configuration, re-identify the definition of the meter data direction.

| l by    |
|---------|
| l by    |
| anged   |
| s on    |
| ting is |
| ting    |
|         |

#### NOTICE!

- L1, L2 refers to the fixed L1A, L2A in BI, but in some scenarios, homeowners may need to disassemble L1AL2A and assemble L1BL2B, then it may cause problems.
- The setting of **BI Grid Meter Range** is not yet open to the public, if you need to adjust the setting, please contact technical support.

#### NOTICE!

• This parameter is hidden when the PresenceOfBI is set to Disable.

#### 4.19.2 Grid Meter CT Reverse

Reverse setting of external meter CT.

- Enable: Reverse.
- Disable: Do not reverse.

#### NOTICE!

- This parameter is displayed when the **PresenceOfBI** is set to **Disable** and the **PresenceOfGridMeter** is set to **Enable**.
- This parameter is hidden when the **PresenceOfBI** is set to **Enable**.

## 4.19.3 Meter2 CT Reverse

| Setting           | Explanation                               | Option/Range                  |
|-------------------|-------------------------------------------|-------------------------------|
| Meter2 CT Reverse | CT inversion setting for external meter 2 | Disable(By default)<br>Enable |
|                   |                                           |                               |

NOTICE!

• This parameter is hidden when the MLPE Port Usage is set to Sunspec Modbus.

## 4.20 MachineStyle

- A1-HYB: Systems with inverters, BI, batteries, PV.
  - » PV Only Enabled: Systems only with Inverter and PV. No BI and batteries. (There will be no battery icon on the platform if the homeowner sets it.) The PresenceOfGridMeter setting is displayed, it can be enabled or disabled.
- A1-AC: System with inverter, BI, batteries, no PV. (There will be no PV icon on the platform if the homeowner sets it.)

#### 4.21 Reset

| Option                   | Explanation                                                                                                    |
|--------------------------|----------------------------------------------------------------------------------------------------|
| ClearBatBreakOpenFault   | After the system is installed, it may report after manually starting the battery. It can be cleared through this setting and the system will re-detect.                                                             |
| ClearEPSBatPowerLowFault | Manually clears EPSBatPowerLow Fault, and let<br>inverter work normally, even with no setting on<br>EPSBatLowRecoverEn of EPS.                                                                                      |
| Restore Factory Settings | System restores factory settings: system clear after<br>setup will clear data back to factory defaults, clear<br>range includes power generation, fault records, safety<br>parameters, mode related parameters etc. |

# 4.22 New Password

Password reset for entering Advanced Setting.

# **Contact Information**

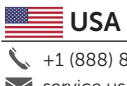

+1 (888) 820-9011 service.us@solaxpower.com

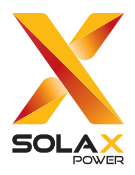

## SolaX Power Network Technology (Zhejiang) Co., Ltd.

Add.: No. 278, Shizhu Road, Chengnan Sub-district, Tonglu County, Hangzhou, Zhejiang, China E-mail: info@solaxpower.com

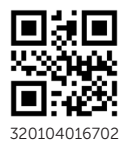

Copyright © SolaX Power Network Technology (Zhejiang) Co., Ltd. All rights reserved.